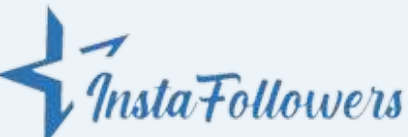

## HOW TO DELETE INSTAGRAM MESSAGES

After messaging someone, you may want to delete messages on Instagram. You can find the details on <u>how</u> <u>to delete Instagram messages</u> below.

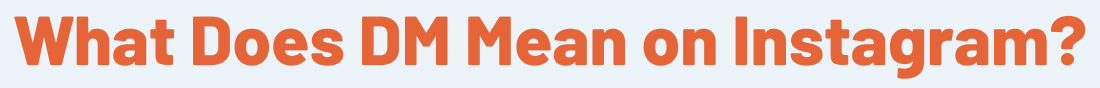

DM means direct messages on Instagram. On other words, it is a chat feature of Instagram. If you still don't know how to access it, tap the Messenger icon on your feed screen.

## How to Delete a Conversation on Instagram

- 1.Go to the Instagram app and log in to the app with your username and password.
- 2. Then, go to Instagram Direct, which is on the upper side of the app. The Messenger icon is the symbol of it.
- 3. Find the conversation you want to delete. On iPhone, swipe left to delete it. On Android, delete the conversation by tapping and holding.
- 4.Lastly, the app will ask for your confirmation on deleting the messages. Click on "Delete" and complete the procedure.
- 5. All your messages with that person on Instagram will be deleted permanently.

## **How to Unsend Messages on Instagram**

- 1.Open the app and log in with your Instagram account username and password.
- 2.Go to Instagram Direct, which is on the app's upside. Go to the message that you want to delete.
- 3. Tap and hold the message. You can see two options after you hold it: Copy or Unsend.
- 4. Click on unsend and confirm it. Your message will be deleted. The other user will not be notified when you unsend a DM.

## How to Delete All Instagram Messages at Once

- You can not delete all messages at once on Instagram.
- You can delete messages one by one.
- There are third-party applications to delete all messages; however, there can be safety issues. Don't share your password!

https://www.instafollowers.co/